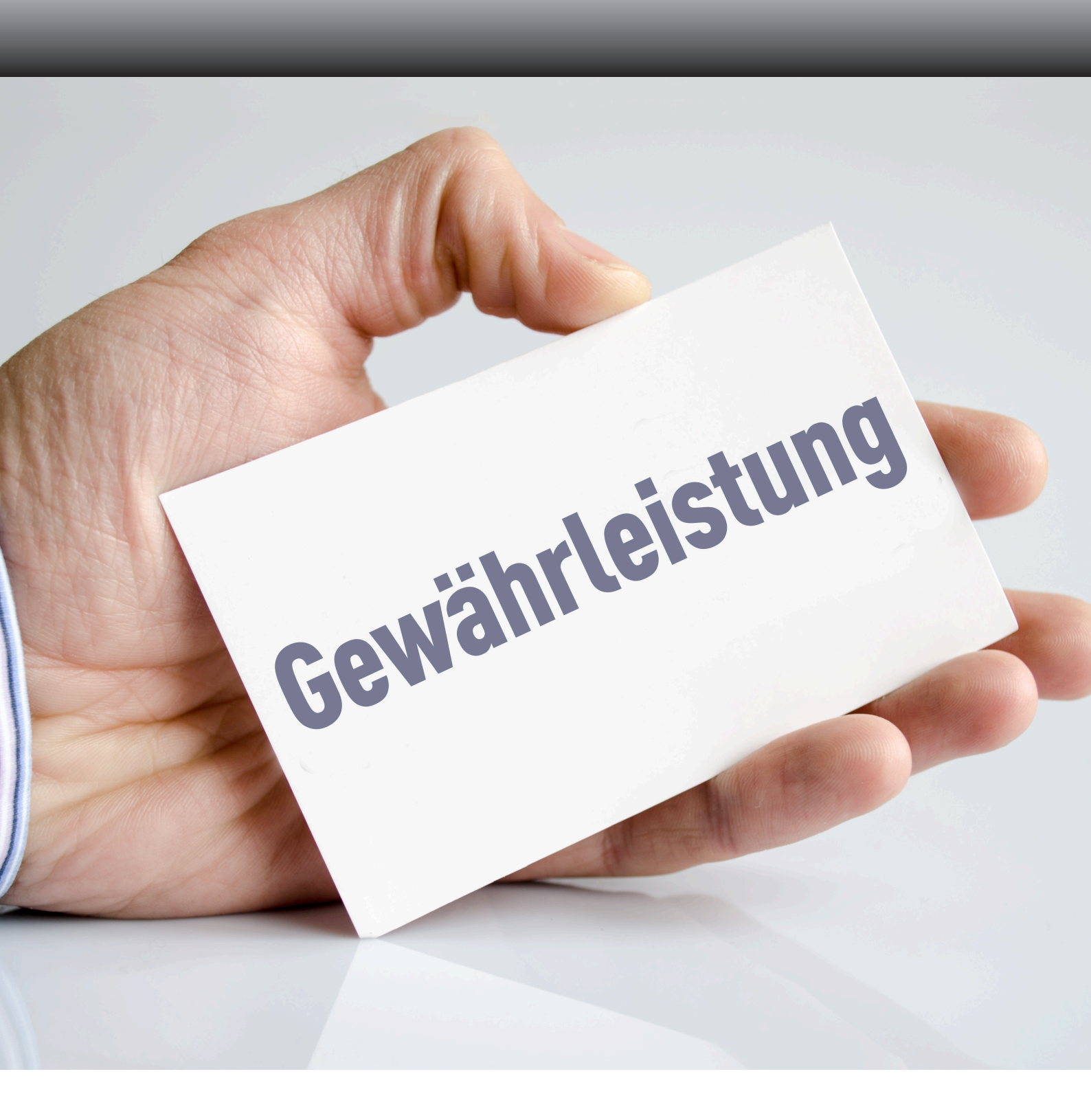

# **ANLEITUNG** Wie melde ich eine Gewährleistung über den Webshop an?

### **SCHRITT 1**

Gehen Sie zu "mein Konto" und klicken Sie auf die Schaltfläche "Gewährleistungsformular"

#### Kundeninformation

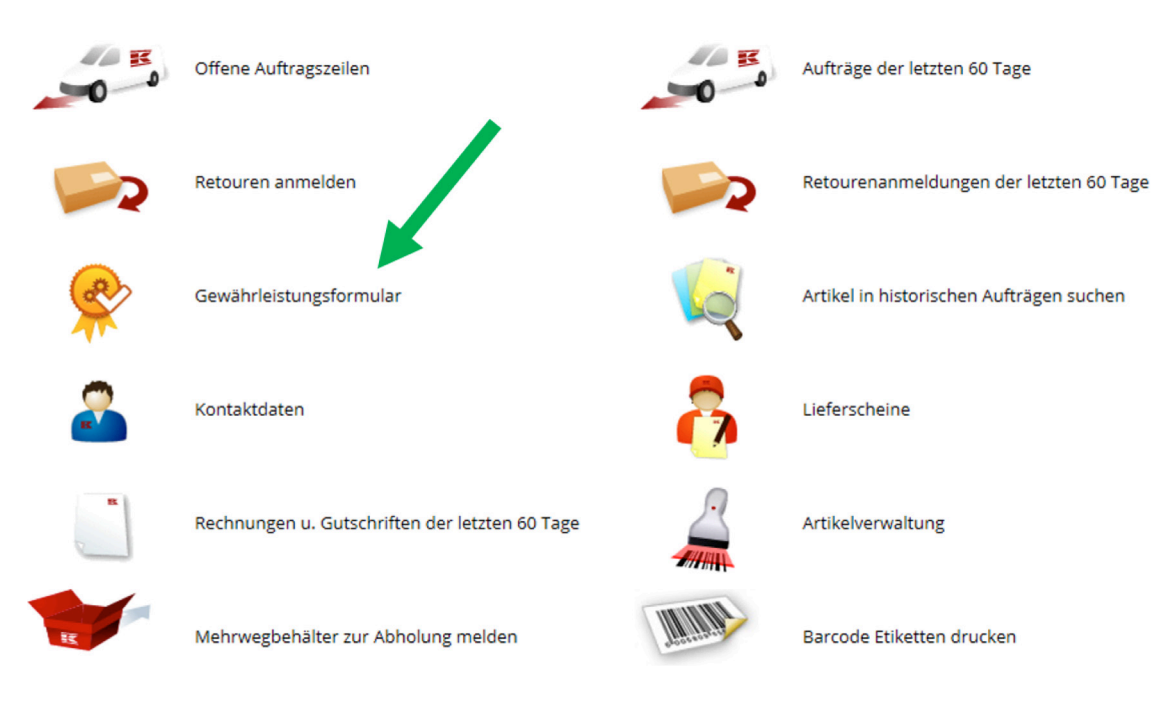

oder

#### Schnellwahlliste

Mein Konto

Offene Auftragszeilen Retouren anmelden Gewährleistungsformular Kontaktdaten Rechnungen u. Gutschriften der letzten 60 Tage Barcode Etiketten drucken Abmelden Aufträge der letzten 60 Tage Retourenanmeldungen der letzten 60 Tage Artikel in historischen Aufträgen suchen Lieferscheine Artikelverwaltung Mehrwegbehälter zur Abholung melden Mehr erfahren...

## **SCHRITT 2**

Klicken Sie auf "Allgemeines Gewährleistungsformular"

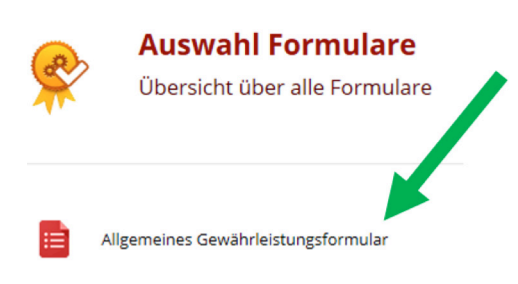

### **SCHRITT 3**

Suchen Sie nun den Artikel über die Eingabe der Kramp Auftragsnummer (zu finden auf Rechnung und Lieferschein).

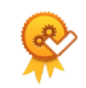

#### Bestellung suchen

Sie können Ihre oder die Bestellungen Ihrer Kunden durchsuchen

Auftragsnummer

Suche

### **SCHRITT 4**

Jetzt können Sie alle Informationen rund um die Artikel sehen. Bitte wählen Sie den passenden Artikel durch klicken auf "Gewährleistungsanfrage erstellen" aus.

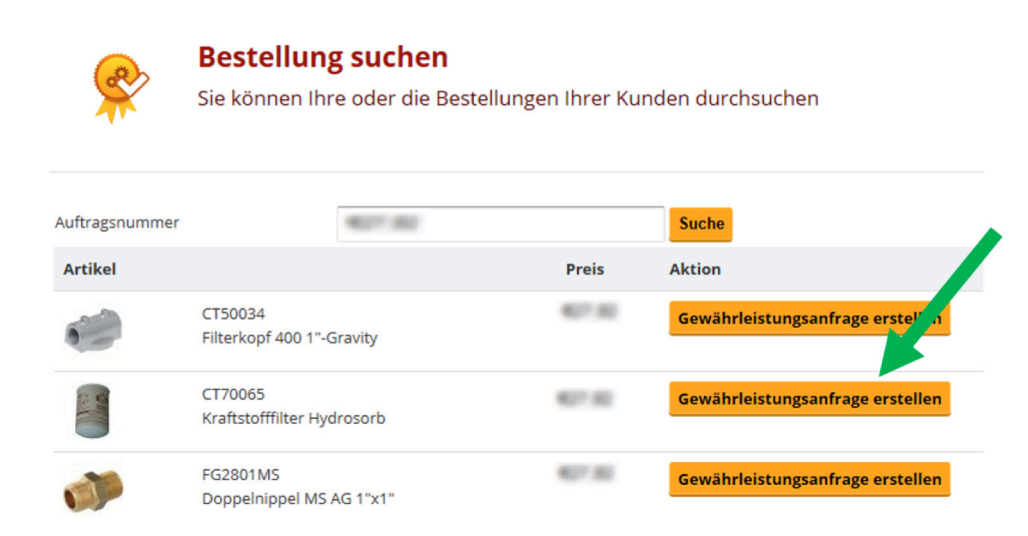

## **SCHRITT 5**

Bitte füllen Sie nun die mit \* gekennzeichneten Felder.

- Menge
- Beschreibung der Reklamation
- Anzahl der Packstücke

#### Produktinformationen

| 1 Artikel pro Formular                               |                      |                               |  |
|------------------------------------------------------|----------------------|-------------------------------|--|
| Auftragsnummer: *                                    | Artikelnun           | nmer: * CT70065               |  |
| Kaufdatum: *                                         | Beschreibu           | ung: * Kraftstol ar Hydrosorb |  |
| Andere<br>Bestellung/Artikel                         | Menge: *             |                               |  |
| Beschreibung der Beschwerde/Reklamation              | u*                   |                               |  |
|                                                      |                      |                               |  |
| Rücktransport<br>Anzahl Nachtvel und Boxen/Pakete: * | Anzahl DHL Pakete: * | Anzahl Paletten: *            |  |
| Rücktransport<br>Anzahl Nachtvel und Boxen/Pakete: * | Anzahl DHL Pakete: * | Anzahl Paletten: *            |  |

### **SCHRITT 6**

Laden Sie nun die Anlagen hoch.

• Kramp-Rechnung oder Endkunden-Verkaufsbeleg

Bitte laden Sie Ihre Anlage hoch \*
Durchsuchen...

### **SCHRITT 7**

Klicken Sie nun auf "Senden".